# 功能说明

实现边缘采集的功能,类似统一采集软件+工控机的使用场景。

- 通过云平台进行采集配置
- 数据自动采集能力 (以太DAC下沉)
- 数据存储能力 (内置 influxdb 数据库)
- 数据查询能力 (由内置数据库提供)
- 数据回传平台
- F2振动采集能力(类似DAAS采集功能)

平台实现对边缘网关的管理功能

- 边缘网关列表查看
- 边缘网关配置 (增删改)
- 采集配置自动同步
- 网关状态统计 (诊断数据)

# 环境准备

### 开发板资料

使用的硬件是飞凌生产的OK3399C。相关硬件资料可以在百度网盘中下载(<u>OK3399-C</u>(Forlinx <u>Desktop</u>)用户资料-20210310 免费高速下载|百度网盘-分享无限制(<u>baidu.com</u>)提取码 wnca)

#### <u>OK3399-C 快速启动手册V1.0 2019.12.18.pdf</u>

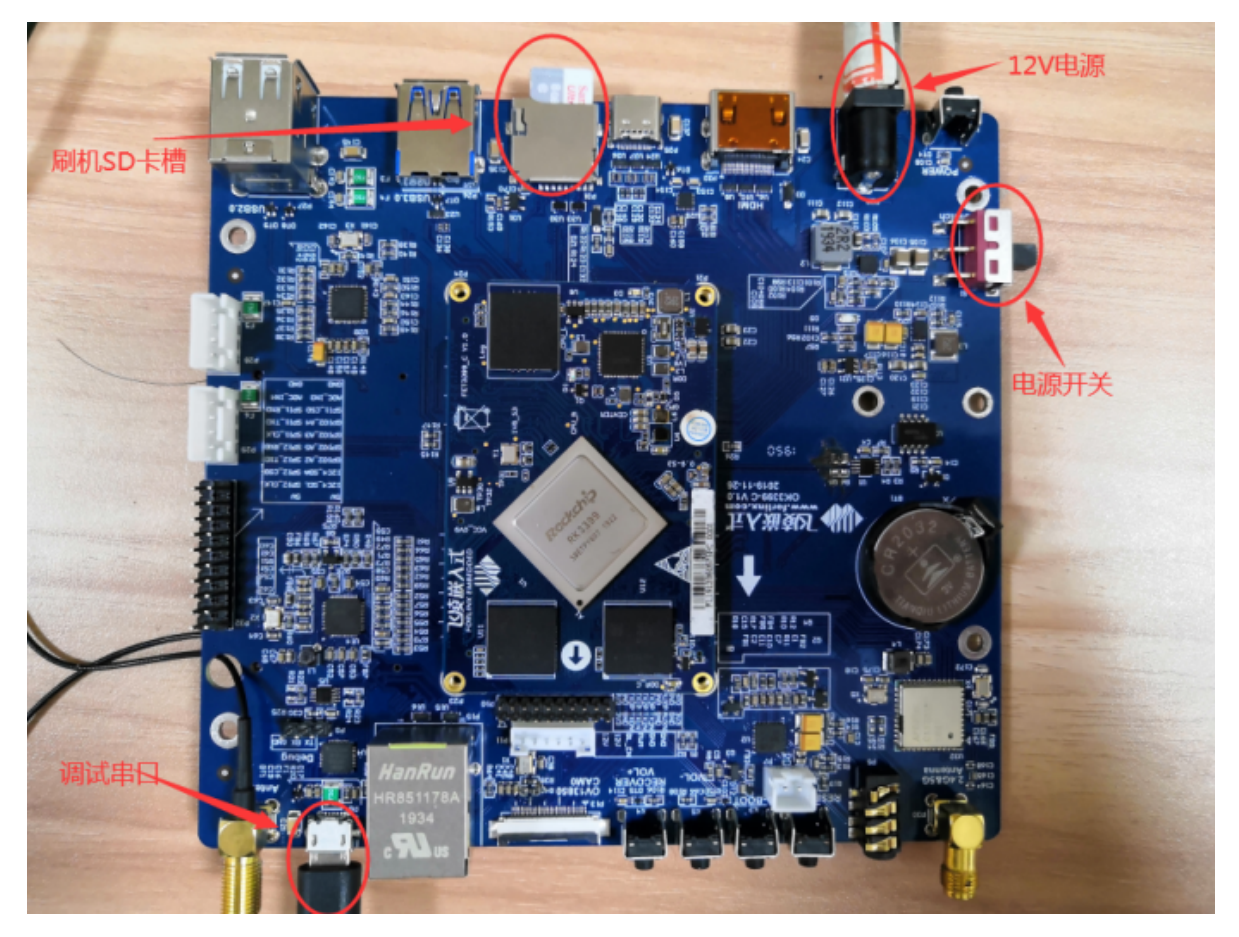

使用Type-C接口连接板子和电脑,进行OTG卡烧写,具体步骤参考上面提供的文档。

### 远程和网络

找一根USB转接线连接 板子的Console口,如下:

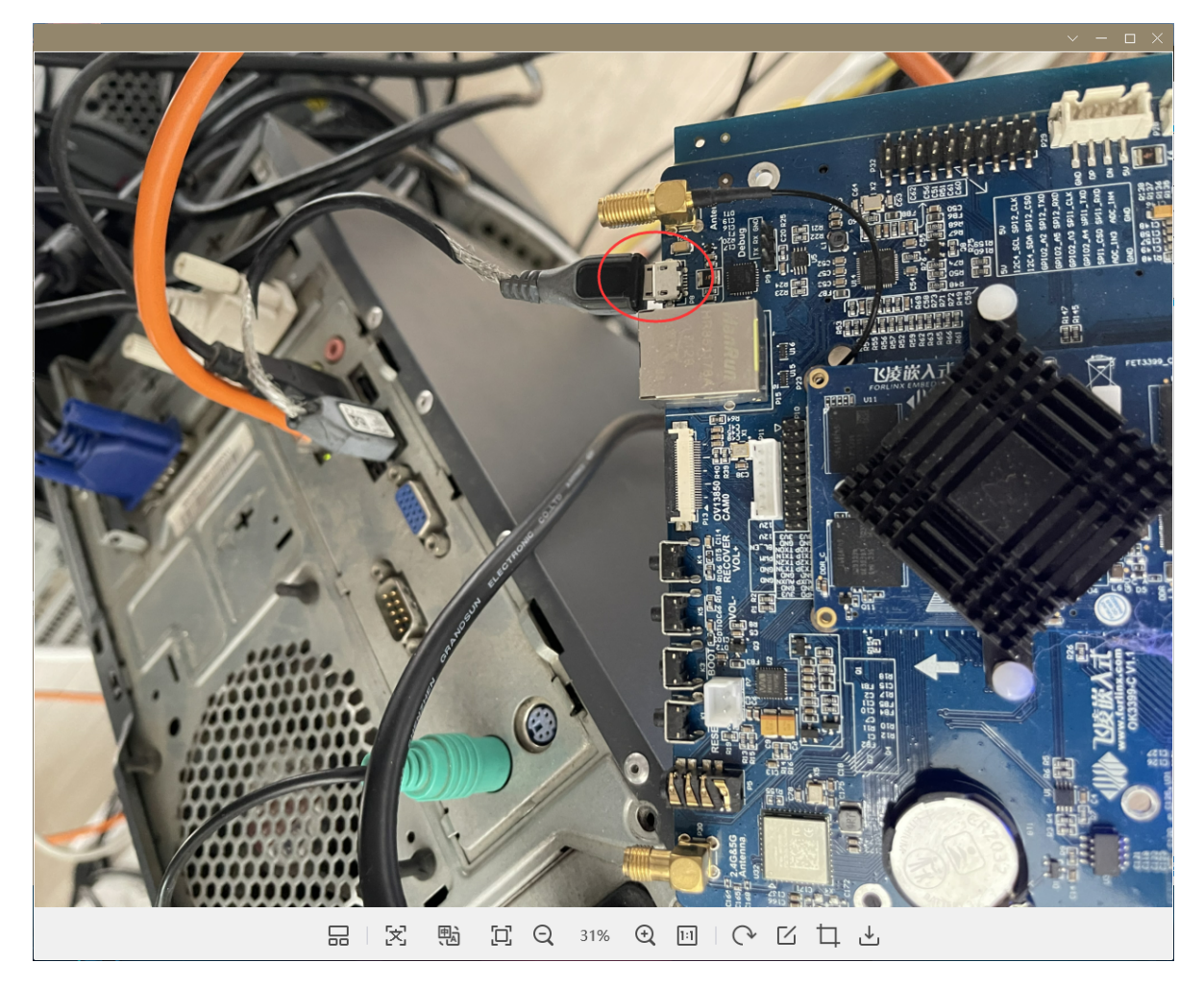

电脑会自动安装驱动,等待自动安装完成,在设备管理界面中,可查看具体的串口号:

| 🛃 计算机管理             |                                               | -         |   | × |
|---------------------|-----------------------------------------------|-----------|---|---|
| 文件(F) 操作(A) 查看(V) 帮 | 助田                                            |           |   |   |
| ← → 2 🖬 🗒 👔         | <u>₽</u>   <b>₽</b> ו                         |           |   |   |
| 🌆 计算机管理(本地)         | V 🖁 DESKTOP-5R6F0H1                           | 操作        |   |   |
| ▶ 🕌 系统工具            | > 📹 IDE ATA/ATAPI 控制器                         | 设备管理器     |   |   |
| > 🕑 任务计划程序          | > 🖬 Sound, video and game controllers         | 百名品作      |   | • |
| > 🛃 事件查看器           | > 🔲 处理器                                       | 3C5×3#1F  |   |   |
| > 🛃 共享文件夹           | > 🔚 传感器                                       |           |   |   |
| > 🌆 本地用户和组          | > 🔜 磁盘驱动器                                     |           |   |   |
| > 🔊 性能              | > 🍙 存储控制器                                     |           |   |   |
| 昌 设备管理器             | > 💼 打印队列                                      |           |   |   |
| ▶ 🔄 存储              | ✓ 闡 端口 (COM 和 LPT)                            |           |   |   |
| ➡ 磁盘管理              | ELTIMA Virtual Serial Port (COM2->COM3)       |           |   |   |
| > 🔜 服务和应用程序         | ELTIMA Virtual Serial Port (COM3->COM2)       |           |   |   |
|                     | Silicon Labs CP210x USB to UART Bridge (COM5) |           |   |   |
|                     | □ □ □ □ □ □ □ □ □ □ □ □ □ □ □ □ □ □ □         |           |   |   |
|                     | > 🖳 计算机                                       |           |   |   |
|                     |                                               |           |   |   |
|                     |                                               |           |   |   |
|                     |                                               |           |   |   |
|                     |                                               |           |   |   |
|                     |                                               |           |   |   |
|                     |                                               |           |   |   |
|                     | > 圖 减你科學吧的研究者                                 |           |   |   |
|                     |                                               |           |   |   |
|                     |                                               |           |   |   |
|                     |                                               |           |   |   |
|                     |                                               |           |   |   |
|                     |                                               |           |   |   |
|                     |                                               |           |   |   |
|                     |                                               |           |   |   |
|                     |                                               |           |   |   |
|                     |                                               | ,         |   |   |
|                     |                                               | D 1.070 K | 0 |   |

通过 putty 或 xshell 等远程工具可以进行SSH远程连接:

| 😵 PuTTY Configuration                                                                                                    |                                                                                                    | ? ×                                  |
|----------------------------------------------------------------------------------------------------|----------------------------------------------------------------------------------------------------|--------------------------------------|
| Putty Configuration Category:     Category:     Cogging     Constant Configuration     Category:     Category:     Category | Basic options for your PuTTY set<br>Specify the destination you want to connection type:<br>COM5<br>Connection type:<br>OSH OSerial OOther: Teln | ? × ession ect to Speed 1500000 et ~ |
| Appearance     Behaviour     Translation     Translation     Colours     Connection     Proxy     SSH     SSH     Serial                                                                                                    | Load, save or delete a stored session<br>Saved Sessions<br>Default Settings                                                                      | Load<br>Sa <u>v</u> e<br>Delete      |
| Telnet<br>Rlogin<br>SUPDUP<br>About <u>H</u> elp                                                                                                    | Close window on e <u>x</u> it:<br>Always Never Only on o<br><u>Open</u>                                                                          | clean exit<br><u>C</u> ancel         |

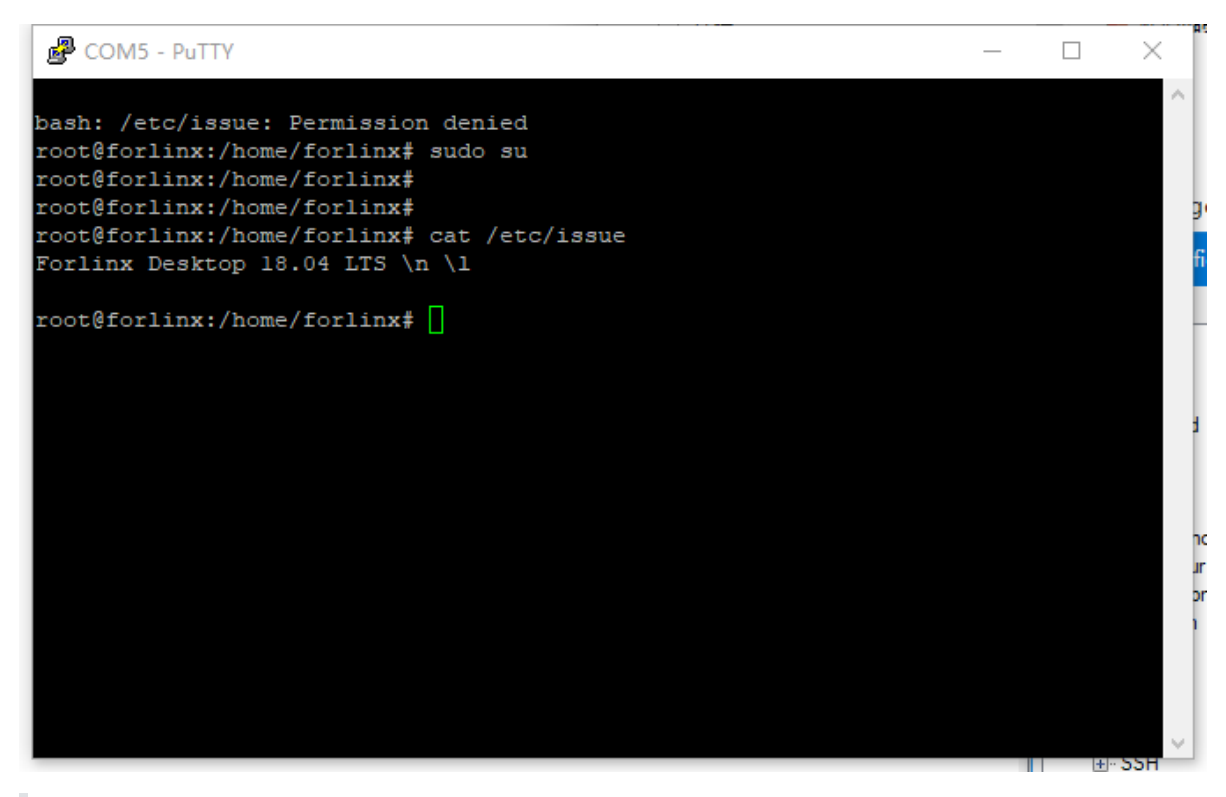

默认用户名密码均是forlinx,可以通过 sudo su 命令进入超管账户, 密码也是 for linx

#### 进行网络配置

找一根网线,将板子连接到工作路由上,等待网络自动连接。可以通过如下命令确保已经连接上因特网:

ping baidu.com

如果需要设置固定IP,可以通过ubuntu的netplan工具进行设置(此步骤可忽略)

```
root@forlinx:/etc/netplan# cd /etc/netplan/
root@forlinx:/etc/netplan# ls
50-cloud-init.yaml
root@forlinx:/etc/netplan# vi 50-cloud-init.yaml
network:
   ethernets:
        eth0:
            dhcp4: no
            addresses: [10.8.30.244/24]
            gateway4: 10.8.30.1
            nameservers:
                addresses: [114.114.114.114]
                search: [localdomain]
   version: 2
root@forlinx:/etc/netplan# netplan apply
root@forlinx:/etc/netplan# ip a
```

```
root@forlinx:/etc/netplan# cd /etc/netplan/
  root@forlinx:/etc/netplan# ls
 50-cloud-init.yaml
root@forlinx:/etc/netplan# vi 50-cloud-init.yaml
 <u>network</u>:
           ethernets:
                      <u>eth0</u>:
                                   dhcp4: no
                                  addresses: [10.8.30.244/24]
gateway4: 10.8.30.1
                                   nameservers:
                                             addresses: [114.114.114.114]
search: [localdomain]
           version: 2
  root@forlinx:/etc/netplan# netplan apply
root@forlinx;/etc/netplan# netptan appty
root@forlinx:/etc/netplan# ip a
1: lo: <LOOPBACK,UP,LOWER_UP> mtu 65536 qdisc noqueue state UNKNOWN group default qlen 1
link/loopback 00:00:00:00:00:00 brd 00:00:00:00:00:00
inet 127.0.0.1/8 scope host lo
valid_lft forever preferred_lft forever
inet6 ::1/128 scope host
uplid_lft forever preferred_lft forever
inet6 ::1/128 scope host
valid_lft forever preferred_lft forever
2: dummy0: <BROADCAST,NOARP> mtu 1500 qdisc noop state DOWN group default qlen 1000
link/ether 9e:00:e7:a9:25:d0 brd ff:ff:ff:ff:ff
3: eth0: <NO-CARRIER,BROADCAST,MULTICAST,UP> mtu 1500 qdisc pfifo_fast state DOWN group default qlen 1000
link/ether b6:a8:21:ld:72:0b brd ff:ff:ff:ff:ff
4: docker0: <NO-CARRIER,BROADCAST,MULTICAST,UP> mtu 1500 qdisc noqueue state DOWN group default
link/ether 02:42:09:dd:6c:49 brd ff:ff:ff:ff:ff
4: docker0: <NO-CARRIER,BROADCAST,MULTICAST,UP> mtu 1500 qdisc noqueue state DOWN group default
link/ether 02:42:98:dd:6c:49 brd ff:ff:ff:ff:ff:
inet 172.17.0.1/16 brd 172.17.255.255 scope global docker0
valid lft forever preferred lft forever
5: br-9fee867bec79: <BROADCAST,MULTICAST,UP,LOWER_UP> mtu 1500 qdisc noqueue state UP group default
link/ether 02:42:39:68:bf:81 brd ff:ff:ff:ff:ff:ff
inet 172.21.0.1/16 brd 172.21.255.255 scope global br-9fee86fbec79
wlid lft forever preferred lft forever
                    valid_lft forever preferred_lft forever
```

这里我的配置是:

```
network:

ethernets:

eth0:

dhcp4: no

addresses: [10.8.30.244/24] #网络地址和掩码

gateway4: 10.8.30.1 # 网关地址

nameservers:

addresses: [114.114.114.114] # DNS

search: [localdomain]

version: 2
```

网络配置完成后,即可执行后续命令。

```
应用安装
```

执行如下指令:

```
sudo wget http://218.3.126.18:18088/dist/install.sh && chmod +x install.sh &&
./install.sh
```

显示如下内容, 表示应用安装并启动成功

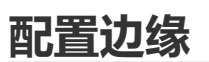

安装完成之后,在浏览器中访问 http://ip:8828,进入如下界面,表示设备初始化成功

ip地址可以通过 ifconfig 指令查看

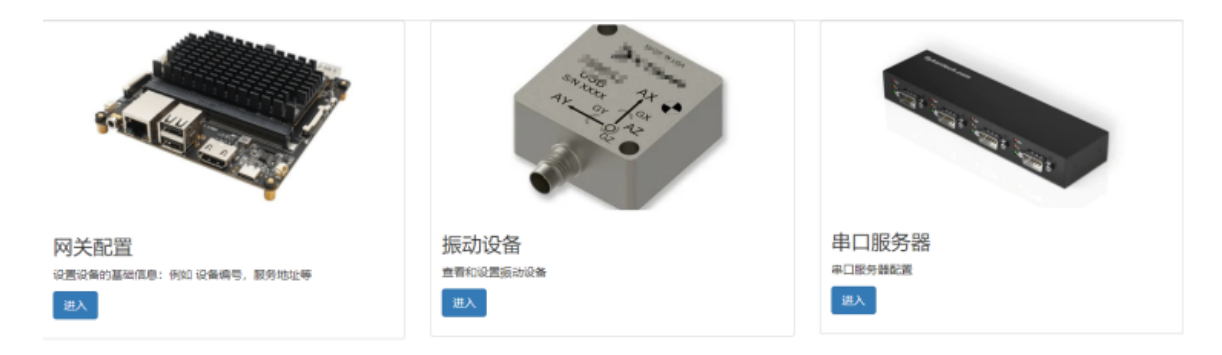

- 网关配置:设置设备ID和中心服务器地址
- 振动设备: 查看振动设备的配置
- 串口服务器: 应用于串口服务器场景, 可将tcp客户端连接虚拟为本地串口文件

网关配置中设备编号,默认为网卡MAC地址;设备编号必须保证唯一。

#### 设备编号

004

设备序列号必须保证唯一。序列号默认使用网卡MAC地址

#### 中心服务地址

tcp://mqtt.datahub.anxinyun.cn:1883

修改此项可能导致设备无法连接平台,请谨慎修改!

#### 数据中心地址

提交 返回

| 固件版本   | 1.0.0                    |
|--------|--------------------------|
| 配置版本   | 8                        |
| 采集版本   | 6                        |
|        |                          |
| 系统     | alpine 3.12.0            |
| 系统<br> | alpine 3.12.0<br>3845 MB |

| 指标项   | 指标     | 预览 |
|-------|--------|----|
| 内存使用率 | 12.74% |    |
| 磁盘使用率 | 68%    |    |
| load1 | 1.18   |    |
| load5 | 0.4    |    |
|       |        |    |

#### 登录管理平台: <u>http://218.3.126.18:18088/</u>

| 序号  | 名称   | 在线状态 | 固件信息         | 软件信息   | 配置           | 是否启用 | things | 详情   |
|-----|------|------|--------------|--------|--------------|------|--------|------|
| 003 | 边缘网关 | 离线   | {FS-EDGE-V1} | {V0.2} | map[hb:true] | 启用   | 1      | more |

添加新设备

点击 添加新设备

序号: 名称: 边缘网关

| 属性                    | 状态值    | 设置项         | <b>参数</b> 值          |
|-----------------------|--------|-------------|----------------------|
| 状态                    | 离线     | 序列号         | 输入序列号:001 01 设备网关的编号 |
| 流入                    | 0 byte | 名称          | 边缘网关                 |
| 流出                    | 0 byte |             |                      |
| 内存使用                  | 0.00%  | 属性          | {"hb":"true"}        |
| 磁盘使用                  | 0%     | 硬件信息        | FS-EDGE-V1           |
| 时间偏差(最新心跳 服务器时间-设备时间) | 0 ms   | 软件信息(OTA.)  | V0.2                 |
| 本次在线时常                | 0 s    | 配置版本(服务器)   | 0                    |
| 系统                    |        | 采集参数版本(服务器) | 0                    |
| 软件信息                  |        | 是否启用        | 启用                   |
| 配置版本                  |        | things      |                      |
| 采集參数版本                |        |             |                      |
| Load1                 | 0.0000 | 2 点击提交      |                      |
| Load5                 | 0.0000 | 提交删除禁用      |                      |
| Load15                | 0.0000 |             |                      |

回到设备列表界面;如果设备网络正常,在线状态将显示为'在线'

# 配置采集

#### 1. 在安心云配置结构物:

测试环境和商用安心云均可以

| ISECURE CLOUD | Ē  | 江西飞尚科技有限   | 公司云平台  |          |       |      | ⑦ 文档管理 | ⑦ 帮助 | aa |
|---------------|----|------------|--------|----------|-------|------|--------|------|----|
| 命 总览          |    | 结构物 / 设备组网 |        |          |       |      |        |      |    |
| 同 项目监控        | ^  | edgeTe     | est 返回 |          |       |      |        |      |    |
| 结构物配置         |    |            |        |          |       |      |        |      |    |
| 数据监控          | 1  |            | 展开全部   | Q        | 传感器数据 | 组图方向 |        |      |    |
| 通信状态          |    | ▲ 数据中心     |        |          |       |      |        |      |    |
| 告警管理          |    |            |        |          |       |      |        |      |    |
| 告警策略          |    |            |        | 数据中      |       |      |        |      |    |
| 事件评分          |    |            |        | UTD<br>Ø |       |      |        |      |    |
| 工程事记          |    |            |        | 温湿度传     | 器     |      |        |      |    |
| ▲ 数据服务        |    |            |        |          |       |      |        |      |    |
|               |    |            |        |          |       |      |        |      |    |
|               |    |            |        |          |       |      |        |      |    |
| 品 项目管理        | Ť. |            |        |          |       |      |        |      |    |
| 日 监測模型        | ×  |            |        |          |       |      |        |      |    |
| 88 授权管理       | ×  |            |        |          |       |      |        |      |    |
| ◎ 系統管理        | ~  |            |        |          |       |      |        |      |    |

2. 登录对应以太平台

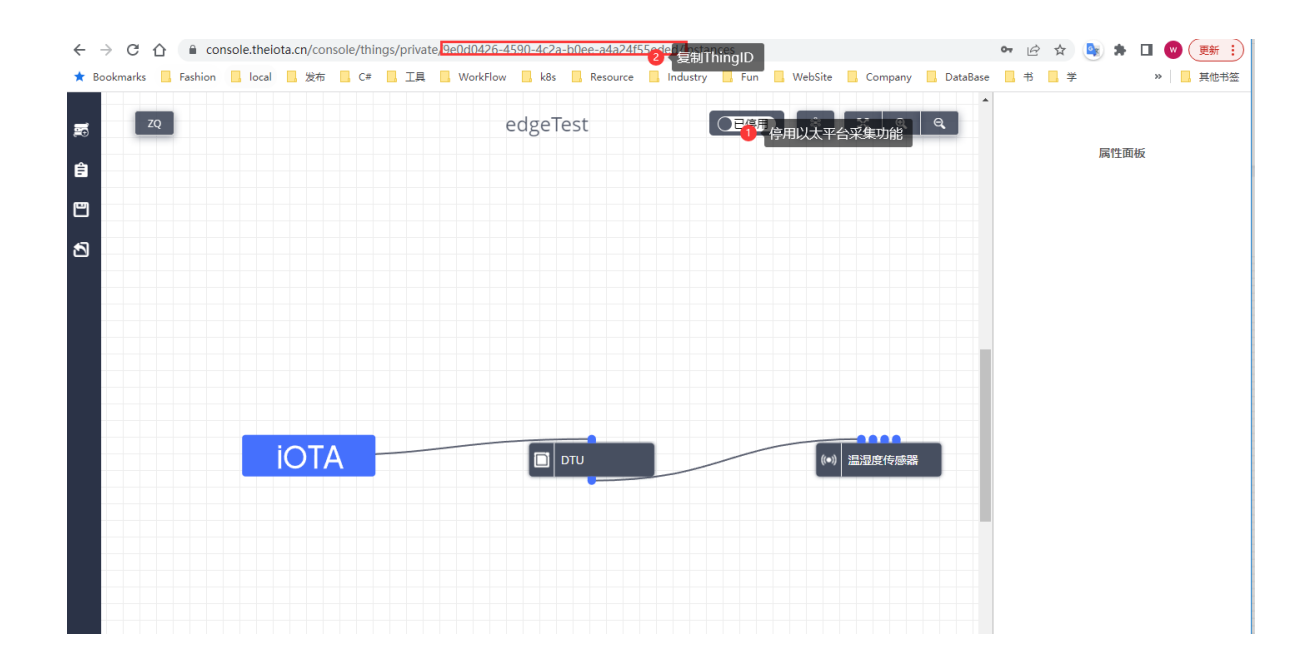

#### 3. 绑定结构物

序号: 003 名称: 边缘网关

| ŧ                         | 状态值       | 设置项         | 参数值                                  |  |
|---------------------------|-----------|-------------|--------------------------------------|--|
| 犬态                        | 离线        | 序列号         | 003                                  |  |
| 流入                        | 0 byte    | 名称          | 边缘网关                                 |  |
| 流出                        | 4517 byte | 属性          | (IIbbilliller coll)                  |  |
| 内存使用                      | 0.00%     |             | {"np":"tue"}                         |  |
| 磁盘使用                      | 0%        | 硬件信息        | FS-EDGE-V1                           |  |
| 时间偏差(最新心跳 服务器时<br>间-设备时间) | 0 ms      | 软件信息(OTA.)  | V0.2                                 |  |
| 本次在线时常                    | 0 s       | 配置版本(服务器)   | 6                                    |  |
| 系统                        |           | 采集参数版本(服务器) | 6                                    |  |
| 软件信息                      |           | 是否启用        | 启用                                   |  |
| 配置版本                      |           | things      | 9e0d0426-4590-4c2a-b0ee-a4a24f55eded |  |
| 采集参数版本                    |           |             |                                      |  |
| Load1                     | 0.0000    | 2 点击提交      |                                      |  |
| Load5                     | 0.0000    | (元文) 副除 祭用  |                                      |  |
| Load15                    | 0.0000    |             |                                      |  |
|                           |           |             |                                      |  |

至此配置完成, 等待网关工作自动采集数据。可以在安心云查看设备或测点数据。

网关上可以通过influxdb查看数据,默认地址: <u>http://ip:8086</u> (账户密码 influxdb / fas123456)

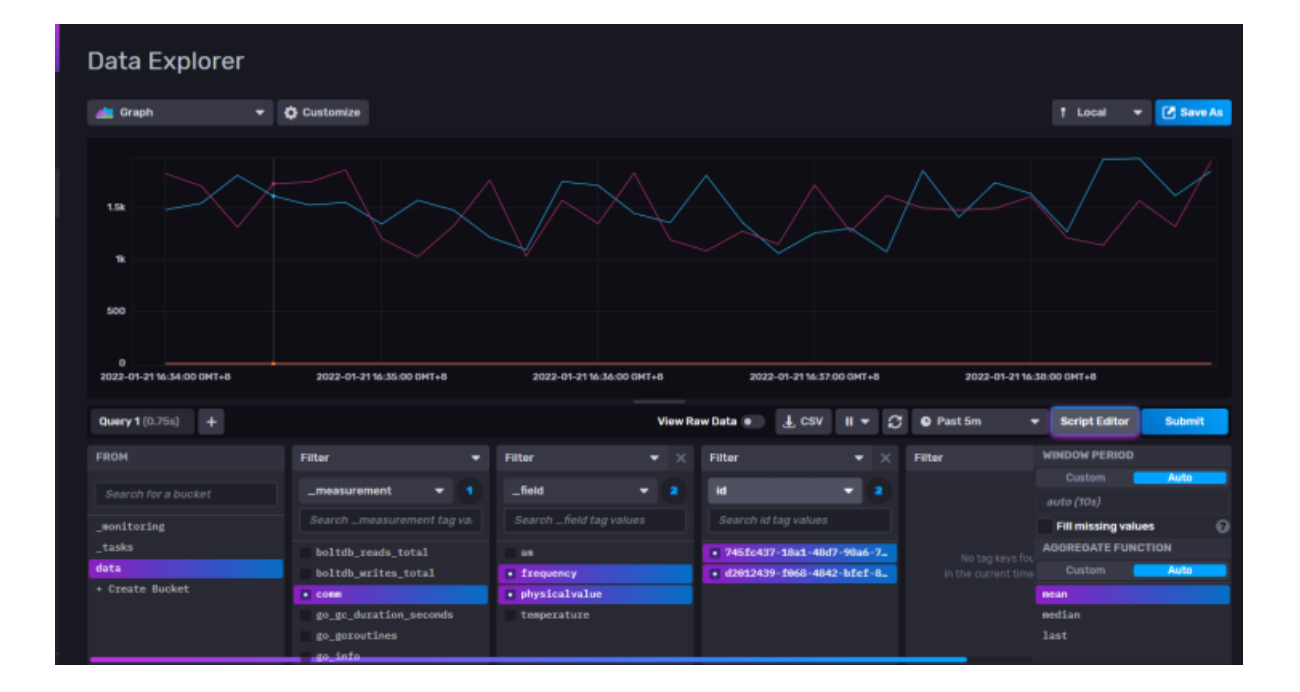

连接方式

### USB转485串口采集

在板子上查看串口编号,如下 ttyUSB0

|                     | - (f- linum le deu  |       |         |                |
|---------------------|---------------------|-------|---------|----------------|
| root@forlinx:/non   | ne/forlinx# ls /dev |       |         |                |
| block               | memory_bandwidth    | tty10 | tty46   | v4l-subdev0    |
| btrfs-control       | mmcblk2             | ttyll | tty47   | v4l-subdev1    |
| bus                 | mmcblk2boot0        | tty12 | tty48   | v4l-subdev2    |
| cec0                | mmcblk2boot1        | tty13 | tty49   | v4l-subdev3    |
| char                | mmcblk2p1           | tty14 | tty5    | VCS            |
| console             | mmcblk2p2           | tty15 | tty50   | vcsl           |
| cpu_dma_latency     | mmcblk2p3           | tty16 | tty51   | vcs2           |
| disk                | mmcblk2p4           | tty17 | tty52   | vcs3           |
| dri                 | mmcblk2p5           | tty18 | tty53   | vcs4           |
| fb0                 | mmcblk2p6           | tty19 | tty54   | vcs5           |
| fd                  | mmcblk2p7           | tty2  | tty55   | vcs6           |
| full                | mmcblk2p8           | tty20 | tty56   | vcs7           |
| fuse                | mmcblk2p9           | tty21 | tty57   | vcsa           |
| hdmi hdcplx         | mmcblk2rpmb         | tty22 | tty58   | vcsal          |
| hwrng               | mqueue .            | tty23 | tty59   | vcsa2          |
| i2c-0               | network latency     | tty24 | tty6    | vcsa3          |
| i2c-1               | network throughput  | tty25 | tty60   | vcsa4          |
| i2c-2               | null                | tty26 | tty61   | vcsa5          |
| i2c-7               | port                | tty27 | tty62   | vcsa6          |
| i2c-9               | ppp                 | tty28 | tty63   | vcsa7          |
| iio:device0         | ptmx                | tty29 | ttv7    | vendor storage |
| initctl             | pts                 | tty3  | tty8    | vhci           |
| input               | ram0                | tty30 | tty9    | video0         |
| km'sa               | random              | tty31 | ttvFI00 | videol         |
| log                 | rfkill              | tty32 | ttyS0   | video2         |
| loop-control        | rga                 | tty33 | ttyS4   | video3         |
| loopO               | rkvdec              | tty34 | ttyUSB0 | video4         |
| loopl               | rtc                 | tty35 | uhid    | video5         |
| loop2               | rtc0                | tty36 | uinput  | video6         |
| loop3               | serial              | ttv37 | urandom | video7         |
| loop4               | shm                 | ttv38 | usb-ffs | video8         |
| 100p5               | snd                 | ttv39 | usbmon⊖ | video9         |
| 10006               | spidev2.0           | ttv4  | usbmon1 | vou service    |
| 10007               | stderr              | ttv40 | usbmon2 | watchdog       |
| mali0               | stdin               | ttv41 | usbmon3 | zero           |
| mapper              | stdout              | ttv42 | usbmon4 | zram0          |
| media0              | ttv                 | ttv43 | usbmon5 |                |
| medial              | ttv0                | ttv44 | usbmon6 |                |
| mem                 | ttvl                | ttv45 | v41     |                |
| ment of a line (has |                     | 00,10 |         |                |

配置thing时,使用设备'串口连接器',配置对应'串口号'

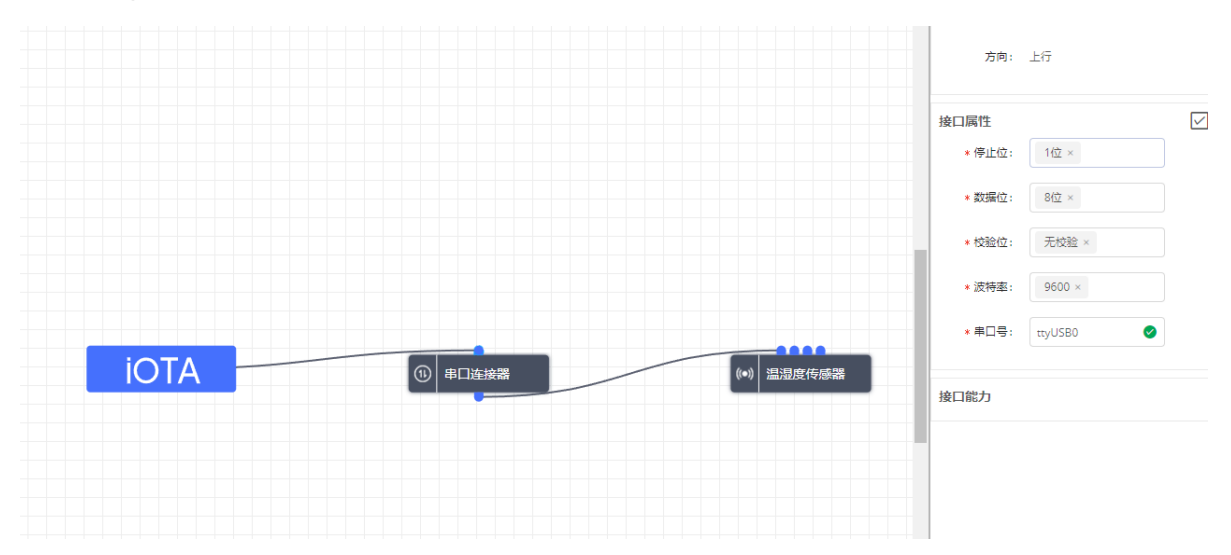

# 串口服务器采集

### DTU采集模拟

## MQTT采集